2007年8月30日

## ユーザ設定とセッションログの表示

TNT 製品のコンタクトサポートフォーム([ヘルプ]> [コンタクトサポート])を用いて、新機能の要望や TNT 製品の機能を最大限に使用するためのサポートの要請、 およびエラー報告を行うことができます。TNT エラー報 告機能を補助するために、このフォームがお使いのコン ピュータから情報を自動的に収集します。〈コンタクトサ ポート〉ウィンドウ(下の図を参照)の[自動アップロー ド (Automatically Upload)] パネルにあるボタンを使っ て、自動収集された全ての情報に自ら直接アクセスする ことが可能です。セッションログを分析することでプロ セスの操作に関して幾分知ることができ、このログから トラブルシューティング時にプログラマーにとって役に 立つ情報を得られる可能性があります。セッションログ の内容に関するさらに詳しい情報については、"セッショ ンログファイル"という表題の 2004:70 テクニカルガイ ドをご覧ください。

[設定の表示 (View Settings)] ボタンで開く 〈設定 (Settings) 〉 ウィンドウは、実行している TNT 製品のバー ジョンで使用中の tntproc. ini や tnthost. ini ファイル の内容の他、現在実行している TNT 製品のインストール (DirectoryList. txt タブ)を含むディレクトリ内の全ファ イルと日付のリストをテキスト形式で表示します。[セッ ションログの表示 (View Session Log)] ボタンを押すと 現在のセッションログがデータベース表形式で開き、例 えば並べ替えやフィールドの順番の変更のような TNT の 標準表操作を用いて情報を再配置できます。フィールド 内で並べ替えをするには、見出しをクリックしてくださ い。フィールドの順番を変更するには、クリックした見出 しをそのまま右か左へドラッグしてください。このウィン ドウから、以前のセッションのログを開いてお使いのコン ピュータの基本情報を表示することもできます。

セッションログビューアの表にあるフィールドは、日 付 (Date)、実行時間 (Run Time)、プロセス ID、プロセス、 そして説明 (Description) です。日付 (Date) フィールドは、 説明フィールドに詳細が記された処理過程の終了時間を報 告します。プロセスの開始時間も記録されます。実行時間 は秒単位で報告されます。プロセス ID は、プロセスの各 インスタンスに与えられる独自の番号です。プロセス(実 行可能なプログラム)には、異なるメニュー選択が含まれ ることがあります。例えば、ベクタのフィルタやバッファ ゾーンは共に、vectanly.exe プロセスを実行します。プロ セス ID があることで、同時にこの2つのプロセスが実行 されている場合にそれらを区別することができます。典型 的な TNT ユーザは同時に2つ以上のプロセスを実行するた め、セッションログを日付で並べ替えても、セッションロ グファイルには多くのプロセスが混在します。プロセス ID で並べ替えると、実行される全ての処理のインスタンスが グループ分けされます。同じメニューで2つのインスタン スを実行すると、プロセス ID は同じになります。

| Settings<br>Intprocini t<br>#¥ is a com<br>#<br># TNT Pro<br># | nthast ini DirectoryL<br>ment line marker<br>lease user proferences | isting.txt | DC.INI)       |          | Automatically Upland                                | Screen Shot o    | fLastError 🗭 🖾 Current Session Log<br>コンタクトサポート〉ウィンドウ<br>のパネル            |
|----------------------------------------------------------------|---------------------------------------------------------------------|------------|---------------|----------|-----------------------------------------------------|------------------|--------------------------------------------------------------------------|
| (Files)<br>LestPethUs                                          | Selest Log File 20070828 log Show System In                         |            |               |          |                                                     | Show System Info |                                                                          |
| LastPathUz                                                     | Date                                                                | ProcessID  | Process       | Run Time | Description                                         |                  | 🗙 Message 📃 🗖 🔀                                                          |
| LastPathUs                                                     | 2007-08-28 08:40:02                                                 | 2600       | aridtool      | 0.000256 | RVCSYS built Aug 28 2007 00:30:08                   | Δ                | Microsoft Windows XP Service Pack 1                                      |
| LastPathUs                                                     | 2007-08-28 08:40:02                                                 | 2600       | gridtool      | 0.010951 | 27 days left before development version expires     |                  | Physical processors: 1<br>Revised memory 1070607314 butes                |
| LestPethUs                                                     | 2007-08-28 08:40:02                                                 | 2600       | gridtool      | 0.000402 | geom library built Aug 28 2007 00:26:51             |                  | Virtual memory: 1072697844 bytes                                         |
| DefaultFiles                                                   | 2007-08-28 08:47:38                                                 | 328        | tnimenu       | 0.028257 | Application initialized                             | 1                | Machine name: NEWDELLS                                                   |
| LastPathUs                                                     | 2007-08-28 08:47:38                                                 | 328        | tnimenu       | 0.000131 | Username: mskrdla                                   |                  |                                                                          |
| DefaultFiled                                                   | 2007-08-28 08:47:38                                                 | 328        | tnimenu       | 0.000034 | MISYSTEM built Aug 25 2007 00:18:24                 |                  | OK                                                                       |
| DefaultFilet                                                   | 2007-08-28 08:47:38                                                 | 328        | tnimenu       | 0.000712 | C:)TNT\TNT73tntmenu.exe built Aug 24 2007 22:2      | 27:40            |                                                                          |
| DefaultFilet<br>DefaultCOI<br>DefaultFiler                     | 2007-08-28 08:47:38                                                 | 328        | tnimenu       | 0.000297 | TNT version 2007:73 Serial number: 17827            |                  |                                                                          |
|                                                                | 2007-08-28 08:47:38                                                 | 328        | tnimenu       | 0.011033 | RVCSYS built Aug 25 2007 00:32:26                   |                  | 説明フィールドではプロセス内の                                                          |
| DefaultFiles                                                   | 2007-08-28 08:47:38                                                 | 328        | tnimenu       | 0.339170 | geom library built Aug 25 2007 00:22:03             |                  | 各ステップの情報を、そのプロセ                                                          |
| DefaultFiles                                                   | 2007-08-28 08:48:11                                                 | 3852       | gridtool      | 0.000550 | Application initialized                             |                  | スが完了したときに提示します。                                                          |
| DefaultFilej                                                   | 2007-08-28 08:48:11                                                 | 3852       | gridtool      | 0.000120 | User name: mskrdia                                  |                  | これらの多くのステップはいわば<br>「舞台裏」であり、実行中に処理<br>メッセージとして表示されること<br>はありません。コンタクトサポー |
| InputCADIn<br>InputCADE                                        | 2007-08-28 08:48:11                                                 | 3852       | gridtool      | 0.000033 | MISYSTEM built Aug 25 2007 00:18:24                 |                  |                                                                          |
| DefaultEilen                                                   | 2007-08-28 08:48:11                                                 | 3852       | gridtool      | 0.000696 | C:ITNT\TNT73wectanly.exe built Aug 24 2007 22:2     | 27:40            |                                                                          |
| DefaultFilex                                                   | 2007-08-28 08:48:11                                                 | 3852       | gridtool      | 0.000305 | TNT version 2007:73 Serial number: 17827            |                  |                                                                          |
|                                                                | <u>ana an an an an an an an an an an an an </u>                     | boso.      | la catera e t | 6.000000 | DUCTYO & 36 100 00 00 00 00 00 00 00 00 00 00 00 00 | Close            | トフォームからセッションログを<br>開く以外に、メニュー([ツール]<br>>[その他]>[セッションログ                   |

> [ その他 ] > [ セッションログ の表示 ])からも直接開くことが できます。